## 申請が不受理となった場合

申請内容に不備があり、修正を依頼してから、相当期間が経過した場合は、申請を「不受理」とします。「不受理」となった方で、資格取得を希望する場合は、再度申請を行ってください。

## 【再度申請する方法】

- ① 「ログイン」をしてください。
- ② 「申込内容照会」をクリックしてください。

| ◇静岡県 ●                |                                                                     |                                        |             |      | <b></b><br><b>ロ</b> グアウト |  |
|-----------------------|---------------------------------------------------------------------|----------------------------------------|-------------|------|--------------------------|--|
| ふじのくに 電子申請サービス        |                                                                     |                                        |             |      | 利用者情報                    |  |
| アクセシビリティ対応ページへ切り替える 2 |                                                                     |                                        |             |      |                          |  |
| ) 手続き申込               | > 申込内容照会                                                            | > 委任内容照会                               |             |      |                          |  |
| ③ 「不受理                | !」となった申請データの                                                        | 「詳細」をクリックして                            | こください。      |      |                          |  |
| 整理番号                  | 手続き名                                                                | 問い合わせ先                                 | 申込日時        | 処理状況 | 操作                       |  |
| 871534277247          | 試験用使用不可能【予備申<br>請】物品購入等及び一般業<br>委託に係る入札参加資格報<br>申請(令和5年9月~令和8<br>月) | ■<br>美 <b>務</b><br>手査 静岡県出納局用度課<br>■年8 | 2023年5月2日8時 | 不受理  | 詳細 >)                    |  |

④ 申込内容確認の画面に切り替わります。処理状況が「不受理」となっていることを確認してください。

申込詳細

申込内容を確認してください。

| 手続き名        | 試験用使用不可能【予備申請】物品購入等及び一般業務委託に係る入札参加資格審査申請(令和5<br>年9月~令和8年8月)                                                        |
|-------------|----------------------------------------------------------------------------------------------------|
| 整理番号        | 871534277247                                                                                                    |
| 処理状況        | 不受理                                                                                                    |
| 処理履歴        | 2023年5月10日10時5分 不受理<br>2023年5月10日9時20分 修正(担当者訂正)<br>2023年5月10日9時18分 仮受付<br>2023年5月9日16時53分 修正<br>2023年5月2日8時21分 申込 |
| ⑤ 画面下部の「再申辺 |                                                                                                    |

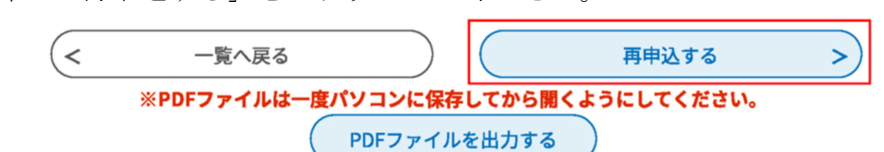

- ⑥ 利用規約を確認し、よろしければ、「同意する」をクリックしてください。
- ⑦ 入力画面に切り替わります。元の申請データが入力されていますので、必要に応じて修正してください。
- ⑧ 修正完了後、「確認へ進む」をクリックしてください。
- ⑨ 通常の申請と同様に進めてください。データ入力完了後は、必ず書類を送付してください。 履歴事項の全部証明書など申請日以前3か月以内の日付で書類の提出を依頼しているもの は、必要に応じ書類を差し替えてください。